### Istruzioni per il cambio del Referente per i pagamenti e attivazione di un nuovo Partner Tecnologico su *pagoPA*.

## Step 1

Come primo atto formale la Scuola invia una Pec in cui allega la richiesta delle credenziali non nominali (credenziali di primo accesso) al fine di poter accedere al Portale delle Adesioni di PagoPA e poter inserire i dati del sostituto del Referente dei pagamenti; la Pec a cui indirizzare tale richiesta è: presidio@pec.pagopa.it

**N.B** precisiamo che si tratta di richiesta di "<u>sostituzione</u>" del referente dei pagamenti in quanto il Miur ha già provveduto a nominare d'ufficio un proprio referente dei pagamenti nel momento stesso in cui, alcuni anni fa, è stato attivato da parte dello stesso il servizio "Pagoinrete".

Premettendo che nulla vieta di scegliere una qualsiasi figura all'interno della scuola riteniamo che il Referente dei pagamenti possa essere identificato nella figura del D.S.G.A.

Nella pagina successiva si allega il contenuto della richiesta che <u>NON</u> è necessario far firmare digitalmente dal DS; sarà sufficiente indicare il cognome e nome del DS ai sensi dell'ex art.3,c.2, D.Lgs. 39/1993 :

luogo, data

Spett. le **pagoPA S.p.A.** Via Liszt, 21 00144 – ROMA PEC: <u>presidio@pec.pagopa.it</u>

Oggetto: Richiesta credenziali di accesso per sostituzione Referente dei Pagamenti.

Spett. le pagoPA S.p.A.,

con riferimento all'oggetto, l'ente scrivente, ....., con sede in ....., via ....., codice fiscale ....., codice di iscrizione all'Indice delle Pubbliche Amministrazioni e dei gestori di pubblici servizi (I.P.A.) ....., nella persona del D.S.G.A., ...., richiede di accedere al sistema in oggetto (Portale delle Adesioni) al fine di cambiare il Referente dei Pagamenti e di nominare un ulteriore partner tecnologico.

Indirizzo PEC:

Cordiali saluti

Il Dirigente Scolastico

.....

Firma autografa apposta sull'originale cartaceo e sostituita dall'indicazione a stampa del nominativo del soggetto responsabile ex art. 3, c.2, D.Lgs. 39/1993 *In risposta, pagoPA* invierà una Pec (dalla casella portale@pec.pagopa.it) con le credenziali non nominali (di primo accesso) e il link interattivo per accedere al portale delle Adesioni (<u>https://portal.pagopa.gov.it/pda-fa-portal/login</u>).

**N.B.** La Pec di risposta da parte di PagoPA di solito arriva in tempi brevi e possibilmente il giorno stesso o il successivo alla richiesta inoltrata dalla scuola;

si allega immagine del fac-simile della Pec restituita da PagoPA:

| Messaggio di posta certificata                                                                                                    |                                                                                                    |
|----------------------------------------------------------------------------------------------------|----------------------------------------------------------------------------------------------------|
| ll giorno 28/05/2020 alle ore 12:00:17 (+0200)<br>"pagoPA - credenziali primo accesso per sostitu<br>indirizzato a:<br>ctic de contrativa e la contrativa e la contrativa e la contrativa<br>ctic de contrativa e la contrativa e la contrativa e la contrativa<br>dentificativo messaggio: opec292.2020052812<br>Date: Thu, 28 May 2020 12:00:17 +0200 (CES<br>From: "noreply-portale@pec.pagopa.it" portale@<br>To: ctic de contrativa e la contrativa e la | il messaggio<br>Izione Referente pagamenti" è stato inviato da "portale@pec.pagopa.it"<br>20017.27300.411.2.67@pec.aruba.it<br>T)<br>@pec.pagopa.it |
|                                                                                                    | pagoPA                                                                                                    |
| Portale Delle Adesi                                                                                                    | oni                                                                                                    |
| Spett. le ISTITUTO COMPRENSIVO - IC XXX                                                                                                    | xxxxxxxxxx                                                                                                    |
| con la presente siamo a comunicare le nue<br>Portale delle Adesioni pagoPA per sostituir<br>Pagamenti in precedenza nominato:                                                                                                    | ove credenziali di primo accesso al<br>re il nominativo del Referente dei                                                                           |
| <ul> <li>Username : istsc_ctic@@@@@@</li> <li>Password : eKD7WLqb</li> </ul>                                                                                                    |                                                                                                    |
| Accedi al <b>Portale delle Adesioni pagoP</b><br>https://portal.pagopa.gov.it/pda-fa-portal/l                                                                                                    | A - Primo Accesso all'indirizzo                                                                                                    |
| Per l'utilizzo del Portale delle Adesioni pago<br>stesso, è disponibile il manuale utente.                                                                                                    | pPA, sulla home page del portale                                                                                                    |
| Questo indirizzo e-mail è dedicato esclusiv<br>riportata. Si prega di non rispondere alla p                                                                                                    | ramente all'invio della nota sopra<br>resente comunicazione.                                                                                        |
| Distinti saluti,<br>Portale delle Adesioni pagoPA                                                                                                    |                                                                                                    |
|                                                                                                    |                                                                                                    |
|                                                                                                    |                                                                                                    |

### Step 2

La Scuola dal link sopra evidenziato e con le credenziali non nominali (di primo accesso) ricevute esegue il login e potrà accedere al Portale delle Adesioni.

Inizialmente verrà visualizzato un messaggio di benvenuto e attraverso la barra di scorrimento (posizionata a ds) l'utente potrà inizialmente visualizzare i dati della scuola (denominata Ente Creditore all'interno del Portale Adesioni) ed infine compilerà l'apposito form previsto, inserendo i dati anagrafici del *Referente dei pagamenti* come da successive immagini :

|                                                                                                    | Portale Delle Adesioni                                                                                                    |                              |
|----------------------------------------------------------------------------------------------------|----------------------------------------------------------------------------------------------------|------------------------------|
| Benvenuto nel Portale dell                                                                                                    | e Adesioni pagoPA!                                                                                                    |                              |
| Questa sezione permette:<br>• a un Ente creditore di <b>nomi</b> i<br><u>Attenzione!</u> II nominativo e<br>• a un Ente creditore che <u>ha g</u><br><u>Attenzione!</u> II nominativo e<br>• a un Referente dei Pagamei                                                                                                    | nare il proprio <b>Referente dei Pagamenti.</b> che potrà portare a termine il processo di Adesione o Esenzione dell'Ente.<br>l'email del Referente dei Pagamenti saranno preimpostati e non modificabili nella lettera di Adesione/Esenzione.<br><u>sià aderito</u> a pagoPa di <b>sostituire il Referente dei Pagamenti</b> già nominato.<br>l'email del Referente dei Pagamenti saranno preimpostati e non modificabili nel Modulo utilizzato per formalizzare la sostituzione.<br>nti di completare i propri dati, inserendo il Codice Fiscale.                                                                                              |                              |
| All'atto del salvataggio dei dati:<br>• Le tue credenziali verranno<br>• Il Referente dei Pagamenti                                                                                                    | disabilitate.<br>nominato riceverà alla mail indicata le credenziali per accedere al Portale delle Adesioni pagoPA.                                                                                                    |                              |
| Il Referente dei Pagamenti riceve c<br>svolgere le operazioni per p<br>indicare le modalità di interr<br>per la modalità diretta, inse<br>Referente Tecnico per l'attiv<br>per ogni modalità indiretta i<br>indicare, modificare ed ever                                                                                                    | dall'Ente Creditore una specifica delega di funzioni che gli consente di eseguire sul Portale delle Adesioni pagoPA le seguenti attività:<br>iortare a termine l'adesione o l'esenzione al sistema pagoPA dell'Ente per il quale opera;<br>connessione al sistema pagoPA, siano esse dirette o indirette;<br>irire il nominativo e i relativi riferimenti (che saranno trattati in conformità a quanto indicato nell'informativa privacy pubblicata sul Pi<br>vazione;<br>indicare il relativo Intermediario Tecnologico o Partner Tecnologico;<br>ntualmente cancellare i dati bancari necessari per l'accredito delle operazioni di pagamento. | :<br>Portale delle Adesioni) |
| La delega di funzioni obbliga il Refe<br>pronta attuazione delle indicazioni                                                                                                    | erente dei Pagamenti a ricevere ogni comunicazione proveniente da PagoPA S.p.A., incluse quelle di carattere tecnico, anche nel caso                                                                                                    | o che comportino la          |
| Per la ricezione di tali comunicazio<br>consenso.                                                                                                    | ini, in quanto indispensabili per l'esercizio delle funzioni oggetto della delega ricevuta, anche ai fini della normativa privacy, non è rich                                                                                                    | niesto uno specifico         |
| Per la ricezione di tali comunicazio<br>consenso.<br>stituzione del Referente Pa                                                                                                    | ni, in quanto indispensabili per l'esercizio delle funzioni oggetto della delega ricevuta, anche ai fini della normativa privacy, non è rich<br>gamenti                                                                                                    | hiesto uno specifico         |
| Per la ricezione di tali comunicazio<br>consenso.<br>stituzione del Referente Pa<br>agrafica Ente Creditore                                                                                                    | ni, in quanto indispensabili per l'esercizio delle funzioni oggetto della delega ricevuta, anche ai fini della normativa privacy, non è rich<br>gamenti                                                                                                    | niesto uno specifico         |
| Per la ricezione di tali comunicazio<br>consenso.<br>stituzione del Referente Pa<br>agrafica Ente Creditore<br>rominazione Ente Creditore                                                                                                    | ni, in quanto indispensabili per l'esercizio delle funzioni oggetto della delega ricevuta, anche ai fini della normativa privacy, non è rich<br>gamenti                                                                                                    | hiesto uno specifico         |
| Per la ricezione di tali comunicazio<br>consenso.<br>stituzione del Referente Pa<br>agrafica Ente Creditore<br>rominazione Ente Creditore                                                                                                    | ni, in quanto indispensabili per l'esercizio delle funzioni oggetto della delega ricevuta, anche ai fini della normativa privacy, non è rich gamenti                                                                                                    | hiesto uno specifico         |
| Per la ricezione di tali comunicazio<br>consenso.<br>stituzione del Referente Pa<br>agrafica Ente Creditore<br>tominazione Ente Creditore<br>stituuto                                                                                                    | ni, in quanto indispensabili per l'esercizio delle funzioni oggetto della delega ricevuta, anche ai fini della normativa privacy, non è rich gamenti                                                                                                    | hiesto uno specifico         |
| Per la ricezione di tali comunicazio<br>consenso.<br>stituzione del Referente Pa<br>agrafica Ente Creditore<br>nominazione Ente Creditore<br>stitutto<br>tice Fiscale / Partita IVA                                                                                                    | ni, in quanto indispensabili per l'esercizio delle funzioni oggetto della delega ricevuta, anche ai fini della normativa privacy, non è rich gamenti                                                                                                    | hiesto uno specifico         |
| Per la ricezione di tali comunicazio<br>consenso.<br>stituzione del Referente Pa<br>agrafica Ente Creditore<br>sominazione Ente Creditore<br>stituuto<br>fice Fiscale / Partita IVA                                                                                                    | ni, in quanto indispensabili per l'esercizio delle funzioni oggetto della delega ricevuta, anche ai fini della normativa privacy, non è rich gamenti                                                                                                    | hiesto uno specifico         |
| Per la ricezione di tali comunicazio<br>consenso.<br>stituzione del Referente Pa<br>agrafica Ente Creditore<br>nominazione Ente Creditore<br>stitutto<br>fice Fiscale / Partita IVA<br>ice fiscale / Partita IVA                                                                                                    | ni, in quanto indispensabili per l'esercizio delle funzioni oggetto della delega ricevuta, anche ai fini della normativa privacy, non è rich gamenti                                                                                                    | hiesto uno specifico         |
| Per la ricezione di tali comunicazio<br>consenso.<br>stituzione del Referente Pa<br>agrafica Ente Creditore<br>nominazione Ente Creditore<br>stitutto<br>tice Fiscale / Partita IVA<br>comunicatione<br>tice Ipa<br>ita elettronica certificata                                                                                                    | gamenti                                                                                                    | hiesto uno specifico         |
| Per la ricezione di tali comunicazio<br>consenso.<br>stituzione del Referente Pa<br>agrafica Ente Creditore<br>nominazione Ente Creditore<br>stituto Creditore<br>stituto Creditore | gamenti                                                                                                    | hiesto uno specifico         |
| Per la ricezione di tali comunicazio<br>consenso.<br>stituzione del Referente Pa<br>agrafica Ente Creditore<br>nominazione Ente Creditore<br>stituzione Ente Creditore<br>stituzione inte Creditore<br>itce Fiscale / Partita IVA<br>o<br>lice Ipa<br>itce una<br>itce una<br>itce una<br>itce una<br>itce creditore<br>itce creditore                                                                                                    | nn concentre.                                                                                                    | hiesto uno specifico         |
| Per la ricezione di tali comunicazio<br>consenso.<br>stituzione del Referente Pa<br>agrafica Ente Creditore<br>nominazione Ente Creditore<br>stitutto<br>fice Fiscale / Partita IVA<br>ice Fiscale / Partita IVA<br>ice Ipa<br>ita elettronica certificata<br>ita elettronica certificata<br>ita elettronica certificata                                                                                                    | mi contenute.                                                                                                    | hiesto uno specifico         |
| Per la ricezione di tali comunicazio<br>consenso.<br>stituzione del Referente Pa<br>agrafica Ente Creditore<br>nominazione Ente Creditore<br>511TUTO<br>dice Fiscale / Partita IVA<br>iCeminioni<br>ta elettronica certificata<br>ita elettronica certificata<br>itizzo Ente Creditore<br>irizzo                                                                                                    | In contentae.                                                                                                    | hiesto uno specifico         |
| Per la ricezione di tali comunicazio<br>consenso.<br>stituzione del Referente Pa<br>agrafica Ente Creditore<br>nominazione Ente Creditore<br>stituzione Ente Creditore<br>stituzione inta IVA<br>ice Fiscale / Partita IVA<br>ice Fiscale / Partita IVA<br>ice Ipa<br>ita elettronica certificata<br>ita elettronica certificata<br>ita elettronica certificata<br>itizzo Ente Creditore<br>irizzo<br>mune                                                                                                    | and contentue                                                                                                    | hiesto uno specifico         |
| Per la ricezione di tali comunicazio<br>consenso.  stituzione del Referente Pa agrafica Ente Creditore nominazione Ente Creditore stitutto fice Fiscale / Partita IVA comunatione fice Ipa stemente del Referente Pa stemente del Referente Pa stemente del Referente del Referente Pa stemente del Referente del Referente Pa stemente del Referente del Referente d                                                                                                    | and contentue                                                                                                    | hiesto uno specifico         |
| Per la ricezione di tali comunicazio<br>consenso.<br>stituzione del Referente Pa<br>agrafica Ente Creditore<br>nominazione Ente Creditore<br>stituzione Ente Creditore<br>stituzione inta inta<br>ita elettronica certificata<br>ita elettronica certificata<br>inizzo Ente Creditore<br>irizzo<br>nune<br>adaria                                                                                                    | in quanto indispensabili per l'esercizio delle funzioni oggetto della delega ricevuta, anche ai fini della normativa privacy, non è rich  gamenti                                                                                                    | hiesto uno specifico         |
| Per la ricezione di tali comunicazio<br>consenso.<br>stituzione del Referente Pa<br>agrafica Ente Creditore<br>nominazione Ente Creditore<br>stituto and and and and and and and and and and                                                                                                    | mini quanto indispensabili per l'esercizio delle funzioni oggetto della delega ricevuta, anche ai fini della normativa privacy, non è rict  gamenti                                                                                                    | hiesto uno specifico         |

| Referente Pagamenti                   |  |
|---------------------------------------|--|
| Nome *                                |  |
|                                       |  |
|                                       |  |
| Cognome *                             |  |
|                                       |  |
|                                       |  |
| Codice Fiscale *                      |  |
|                                       |  |
| Qualifica / Puolo                     |  |
|                                       |  |
|                                       |  |
| Mail *                                |  |
|                                       |  |
|                                       |  |
| Recapito Telefonico                   |  |
|                                       |  |
|                                       |  |
| Recapito Cellulare                    |  |
|                                       |  |
| Amm.na/Enta/Società                   |  |
|                                       |  |
|                                       |  |
|                                       |  |
| Indirizzo Ufficio Referente Pagamenti |  |
| Provincia                             |  |
| Scegli una provincia 🗸                |  |
|                                       |  |
| Città                                 |  |
| Scegli una città 💙                    |  |
| Indirizzo                             |  |
|                                       |  |
|                                       |  |
| CAP                                   |  |
|                                       |  |
|                                       |  |
|                                       |  |

Si tenga conto che i dati obbligatori da compilare sono quelli indicati dalla freccia e cioè **Nome**, **Cognome**, **Codice Fiscale e Mail del Referente** (indicare possibilmente la casella di posta di istruzione.it);

(Si precisa, inoltre, che il campo Amm.ne/Ente/Società va compilato nel caso in cui il Referente dei pagamenti non appartenga all'organizzazione dell'Ente Creditore (scuola) e quindi andrebbe indicato nel caso di un Referente esterno alla scuola precisando l'organizzazione di cui lo stesso fa parte.)

Dopo aver compilato i suddetti dati cliccando su "Salva" (in basso a destra), il seguente messaggio segnalerà che al termine del salvataggio non sarà più possibile accedere al link di primo accesso per cui è opportuno compilare/controllare con attenzione i dati e, se si è sicuri, cliccare su "Conferma" :

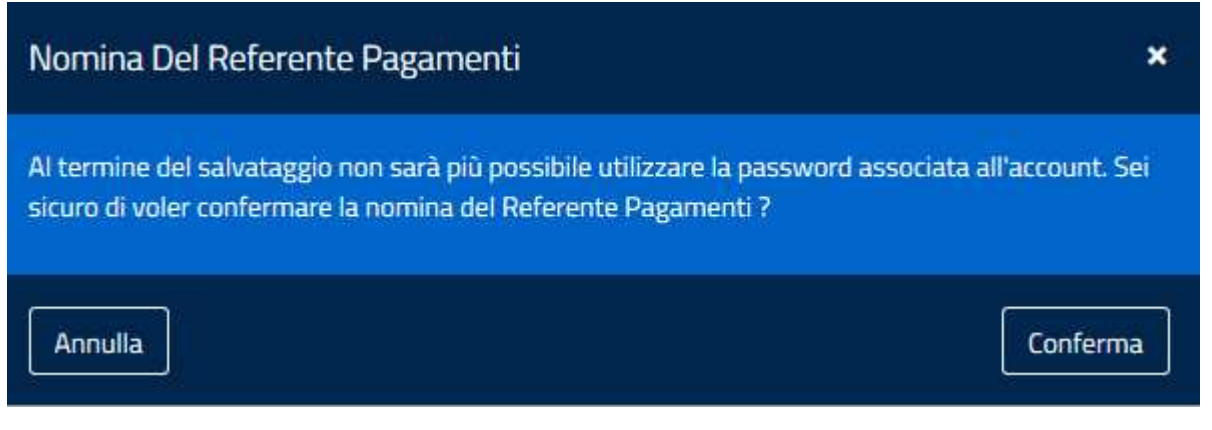

*Il Portale delle Adesioni* (dalla casella portalepagopa@pcert.agid.gov.it) invierà una Pec con le credenziali nominative (definitive) del Referente e il <u>definitivo</u> link interattivo per accedere al portale delle Adesioni (<u>https://portal.pagopa.gov.it/pda-portal/admin/login</u>).

**N.B.** Questa seconda Pec di risposta da parte di PagoPA è quasi immediata e il Referente la riceverà alla mail personale indicata nel passaggio precedente tra i dati del Referente a pag.5;

si allega immagine del fac-simile della seconda Pec restituita da PagoPA:

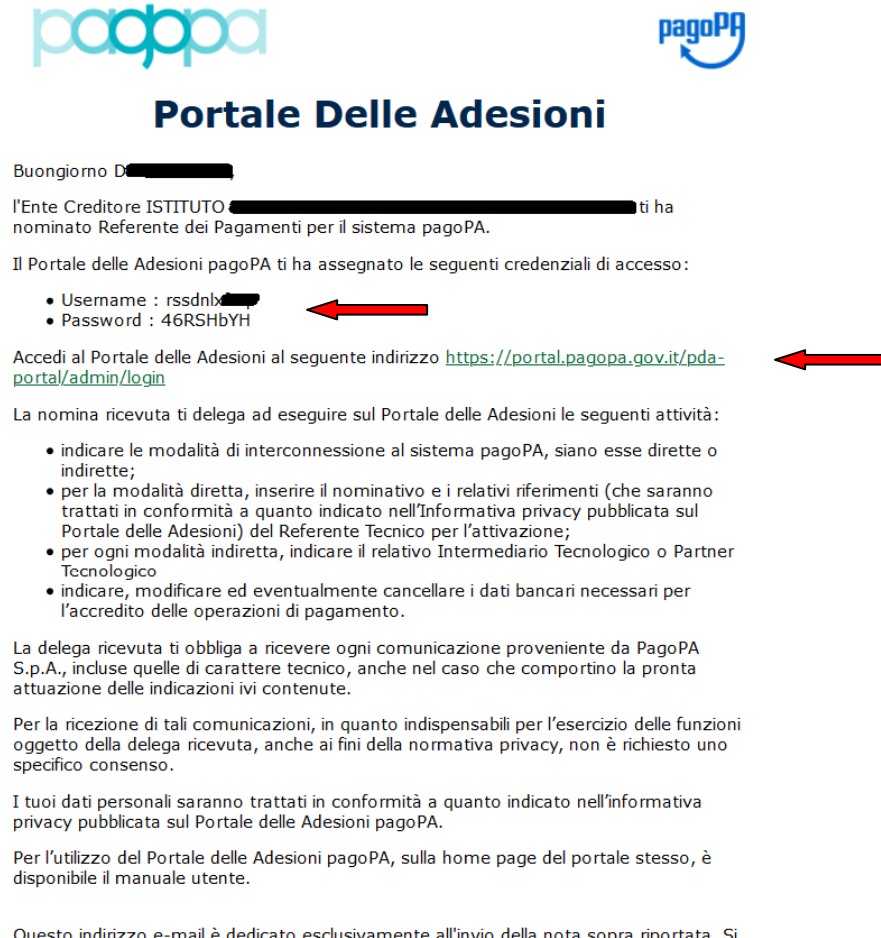

Questo indirizzo e-mail è dedicato esclusivamente all'invio della nota sopra riportata. Si prega di non rispondere alla presente comunicazione.

Distinti saluti, Portale delle Adesioni pagoPA

### Step 3

Il Referente dal link definitivo sopra indicato e con le credenziali nominali ricevute potrà eseguire un nuovo login per completare il processo di adesione.

Al primo accesso, comunque, sarà richiesto il cambio della password come da immagine successiva :

# Portale Delle Adesioni

| Password scaduta, inserisci le nuove<br>credenziali |
|-----------------------------------------------------|
| Username *                                          |
| rssdnl                                              |
| Password *                                          |
| Nuova password *                                    |
| Conferma nuova password *                           |
|                                                     |
| 🕒 Aggiorna credenziali                              |

Eseguito l'accesso, il Referente dall'home page del Portale delle Adesioni selezionando la voce di menù Adesioni->Gestione Adesioni vedrà visualizzata l'immagine seguente che riporta i dati dell'Ente Creditore (scuola) con lo Stato Adesione "*Da Compilare*" e alcuni pulsanti utili per i passi successivi da compiere:

| Portale Delle Adesioni                                                 |                              |                        | 上 D <b>ara de la companya de la companya de</b>                                                                                                    |
|------------------------------------------------------------------------|------------------------------|------------------------|----------------------------------------------------------------------------------------------------|
| MENU'                                                                  |                              |                        | Gestioni adesioni                                                                                                    |
| 🐵 Home                                                                 |                              |                        |                                                                                                    |
| 🏨 Utenti 🗸 🗸                                                           | Gestioni adesioni            |                        |                                                                                                    |
| 🖨 Adesioni 🛛 🗸 🗸                                                       | Visualizza 10 v elementi     |                        | Cerca:                                                                                                    |
| Gestioni Adesioni                                                      | Denominazione Ente           | 12 Codice fiscale Ente | lice IPA Jice IPA Jic |
| O Enti Creditori Aderenti                                              | ISTITUTO                     | 800 istsc_             | c Da Compilare Sostituzione Rp 🖸 🗾 🛃 💿                                                                                                    |
|                                                                        | Vista da 1 a 1 di 1 elementi |                        | Precedente 1 Successivo                                                                                                    |
|                                                                        |                              |                        |                                                                                                    |
| Per assistenza chiamare<br>il numero 02 6689 7805<br>oppure scrivere a | pagpo                        |                        | pagoPJ                                                                                                    |

Tramite il pulsante modifica il form visualizzato nell'immagine seguente consentirà la compilazione dei dati relativi al "Firmatario Adesione" e cioè i dati del Dirigente Scolastico (saranno richiesti **Cognome, Nome e Ruolo del firmatario adesione**):

| Portale Delle Adesioni    |                                                                 | 💄 D 🗕 – Referente Pagamenti |
|---------------------------|-----------------------------------------------------------------|-----------------------------|
| MENU.                     | Firmatarin Arlesione                                            |                             |
| 🔹 Home                    | Nominativo Firmatario Adesione * Nominativo Firmatario Adesione |                             |
| 🏝 Utenti 🗸 🗸              |                                                                 |                             |
| 🖨 Adesioni 🛛 🗸 🗸          | Ruolo Firmatario Adesione * Ruolo Firmatario Adesione           |                             |
| Gestioni Adesioni         | Dirigente scolastico                                            |                             |
| O Enti Creditori Aderenti | Referente dei Pagamenti                                         |                             |
|                           | Nome                                                            |                             |
|                           |                                                                 |                             |
|                           | Cognome                                                         |                             |
|                           |                                                                 |                             |
|                           | Codice fiscale                                                  |                             |
|                           | Amm.ne/Ente/Società                                             |                             |
|                           | MINISTERO DELL'ISTRUZIONE                                       |                             |
|                           | Mail                                                            |                             |
|                           | H301@istruzione.it                                              |                             |
|                           | Recapito Telefonico                                             |                             |
|                           |                                                                 | $\mathbf{X}$                |
|                           | Recapito Cellulare                                              |                             |
|                           |                                                                 | ×                           |
| Per assistenza chiamare   |                                                                 | H Salva                     |
| oppure scrivere a         |                                                                 |                             |

Dopo aver compilato i dati del Firmatario Adesione e aver cliccato su "Salva" si ritorna all'immagine di partenza ma con lo Stato Adesione che cambia in "*Compilata*" :

| Portale Delle Adesioni                                                 |                                     |                        |               |                  | /               | L D Referente Pagamenti |
|------------------------------------------------------------------------|-------------------------------------|------------------------|---------------|------------------|-----------------|-------------------------|
| MENU'                                                                  |                                     |                        |               | /                | /               | Gestioni adesioni       |
| 🚯 Home                                                                 |                                     |                        |               | /                |                 |                         |
| 🏨 Utenti 🗸 🗸                                                           | Gestioni adesioni                   |                        |               | /                |                 |                         |
| 🖨 Adesioni 🛛 👻                                                         | Visualizza <sub>10</sub> v elementi |                        |               |                  |                 | Cerca:                  |
| <ul> <li>Gestioni Adesioni</li> </ul>                                  | Denominazione Ente                  | La Codice fiscale Ente | 11 Codice IPA | 1 Stato Adesione | 11 Tipologia    | Azioni                  |
| O Enti Creditori Aderenti                                              | ISTITUTO COMPRENSIVO -              |                        | istsc_        | Compilata        | Sostituzione Rp | * 🖍 🛨 💿                 |
|                                                                        | Vista da 1 a 1 di 1 elementi        |                        |               |                  |                 | Precedente 1 Successivo |
| Per assistenza chiamare<br>il numero 02 6689 7805<br>oppure scrivere a | pagepa                              |                        |               |                  |                 | pagoPA                  |

A questo punto occorre cliccare sul pulsante scarica <sup>2</sup> al fine di poter scaricare un file Pdf contenente i dati della richiesta di sostituzione del Referente;

al momento in cui si clicca su tale pulsante il Portale delle Adesioni genera in automatico un codice OTP (*One Time Password*) che viene contestualmente trasmesso alla casella di posta del Referente dei pagamenti (mail indicata tra i dati del Referente a pag.5); il Referente apre la mail, preleva l'OTP comunicato, e lo inserisce nell'apposita casella del form visualizzato nell'immagine seguente e dopo clicca su "*Download Modulo Sostituzione Referente*":

| L D. Referente Pagamenti                              | ni                                     | Portale Delle Adesioni                                                   |
|-------------------------------------------------------|----------------------------------------|--------------------------------------------------------------------------|
| Gestioni adesioni -> Scarica Lettera                  |                                        | MENU'                                                                    |
|                                                       |                                        | 🚳 Home                                                                   |
|                                                       | Download Modulo Sostituzione Referente | 🚨 Utenti 🗸 🗸                                                             |
|                                                       | Denominazione                          | 🖨 Adesioni 🛛 🗸 🗸                                                         |
|                                                       | Codice Fiscale                         | <ul> <li>Gestioni Adesioni</li> <li>O Enti Creditori Aderenti</li> </ul> |
|                                                       | Codice IPA                             |                                                                          |
|                                                       |                                        |                                                                          |
|                                                       |                                        |                                                                          |
| 2 Download Modulo Sostituzione Referente (PDF, 75 kB) |                                        |                                                                          |
|                                                       |                                        |                                                                          |
| pagoPH                                                | paqqqa                                 | Per assistenza chiamare<br>il numero 02 6689 7805<br>oppure scrivere a   |
| 2 Download Modulo Sostfuzione Referente (PDF, 79      | paappa                                 | Per assistenza chiamare<br>Il numero 02 6689 7805<br>oppure scrivere a   |

Il Pdf viene scaricato e, anche in questo caso, si ritorna all'immagine di partenza ma con lo Stato Adesione che cambia in "*Scaricata*" :

| Portale Delle Adesioni                                                 |                                                                                                  | 👤 D <b>ressente</b> Referente Pagamenti |
|------------------------------------------------------------------------|--------------------------------------------------------------------------------------------------|-----------------------------------------|
| MENU                                                                   |                                                                                                  | Gestioni adesioni                       |
| 🚳 Home                                                                 |                                                                                                  |                                         |
| 🏨 Utenti 🗸 🗸                                                           | Se non compare il download automatico, <u>i va cruesto ini</u> per scaricare il file manualmente | ×                                       |
| 🖨 Adesioni 🗸 🗸                                                         |                                                                                                  |                                         |
| <ul> <li>Gestioni Adesioni</li> </ul>                                  | Gestioni adesioni                                                                                |                                         |
| O Enti Creditori Aderenti                                              | Visualizza 10 v elementi                                                                         | Cerca:                                  |
|                                                                        | Denominazione Ente                                                                               | 1 Tipologia Azioni                      |
|                                                                        | ISTITUTO COMPRENSIVO - Scaricata                                                                 | Sostituzione Rp 💿 🖍 🛃 💿                 |
|                                                                        | Vista da 1 a 1 di 1 elementi                                                                     | Precedente 1 Successivo                 |
|                                                                        |                                                                                                  |                                         |
| Per assistenza chiamare<br>il numero 02 6689 7805<br>oppure scrivere a | paappa                                                                                           | pagoPA                                  |

Il documento Pdf appena scaricato va firmato digitalmente da parte del Dirigente Scolastico (possibilmente firmato digitalmente come pdf e non come p7m) e ricaricato firmato nel Portale Adesioni; per poter eseguire tale operazione, dopo aver firmato il documento, occorre cliccare

# sull'apposito pulsante upload 🧧 .

Verrà visualizzato il seguente form attraverso il quale si può selezionare il file e dopo si esegue il comando "*Ricarica Modulo Sostituzione Referente*";

| Portale Delle Adesioni                                                 | 👤 D <b>eserved -</b> - Referente Pagamenti |
|------------------------------------------------------------------------|--------------------------------------------|
| MENU'                                                                  | Gestioni adesioni > Ricarica Lettera       |
| 🚳 Home                                                                 |                                            |
| 🏨 Utenti 🗸 🗸                                                           | Ricarica Lettera                           |
| 🖨 Adesioni 🛛 🗸 🗸                                                       | Seleziona file                             |
| Gestioni Adesioni                                                      | Slogina rressur ne selezionalo.            |
| O Enti Creditori Aderenti                                              | 2 Ricarica Modulo Sostituzione Referente   |
|                                                                        |                                            |
| Per assistenza chiamare<br>il numero 02 6689 7805<br>oppure scrivere a |                                            |

Anche dopo aver eseguito questo passaggio di upload del Pdf firmato digitalmente si ritorna all'immagine di partenza ma con lo Stato Adesione che cambia, ancora una volta, e assume lo stato di "*Caricata*" :

| Portale Delle Adesioni                                                 | £ 0                                                                                                    | - Referente Pagamenti |
|------------------------------------------------------------------------|----------------------------------------------------------------------------------------------------|-----------------------|
| MENU'                                                                  |                                                                                                    |                       |
| 🚳 Home                                                                 |                                                                                                    | ^                     |
| 🏨 Utenti 🗸 🗸                                                           |                                                                                                    | Gestioni adesioni     |
| 🖨 Adesioni 🛛 🗸 🗸                                                       |                                                                                                    |                       |
| Gestioni Adesioni                                                      | Gestioni adesioni                                                                                                    |                       |
| O Enti Creditori Aderenti                                              | Visualizza 1n v elementi Cerca:                                                                                                    |                       |
|                                                                        | Denominazione Ente 🏦 Codice fiscale Ente 🕼 Codice IPA 🔰 Stato Adesione 👫 Tipologia A                                                                                                    | Izioni                |
|                                                                        | ISTITUTO International International Interna | • / ± 0               |
|                                                                        | Vista da 1 a 1 di 1 elementi Precedente                                                                                                    | e 1 Successivo        |
| Per assistenza chiamare<br>il numero 02 6689 7805<br>oppure scrivere a | paqqpa                                                                                                    | pagoPH                |

A questo punto il Portale delle Adesioni processa la richiesta di sostituzione del Referente e quando l'iter si conclude positivamente, nel menù a sinistra, i dati dell' Ente creditore (scuola) <u>scompariranno dalla voce "Gestione Adesioni"</u> e verranno visualizzati nella successiva voce di menù "<u>Enti Creditori Aderenti</u>" che si abiliterà automaticamente

**N.B.** L'abilitazione della voce "Enti Creditori Aderenti" non è immediata e può variare come tempistica; solitamente, comunque, si conclude nel giro di un giorno al massimo; pertanto sarà compito del Referente accedere di tanto in tanto per verificare l'abilitazione della suddetta voce;

# Step 4

Quando si attiva la voce "*Enti Creditori Aderenti*" verrà visualizzata la seguente immagine che riporta i dati dell'Ente Creditore (scuola) e consentirà al Referente la nomina di un nuovo *Partner tecnologico* :

| Portale Delle Adesioni                                                 |                                     |                   |               | L D Referente Pagamenti                                   |
|------------------------------------------------------------------------|-------------------------------------|-------------------|---------------|-----------------------------------------------------------|
| MENU                                                                   |                                     |                   |               | Enti Creditori Aderenti                                   |
| 🚳 Home                                                                 |                                     |                   |               |                                                           |
| 🏝 Utenti 🗸 🗸                                                           | Enti Creditori Aderenti             |                   |               |                                                           |
| 🖨 Adesioni 🛛 🗸 🗸                                                       | Visualizza <sub>10</sub> v elementi |                   |               | Cerca:                                                    |
| O Gestioni Adesioni                                                    | Denominazione                       | La Codice Fiscale | L1 Codice IPA | J† Azioni                                                 |
| <ul> <li>Enti Creditori Aderenti</li> </ul>                            | ISTITUTO                            |                   | istsc_        |                                                           |
|                                                                        | Vista da 1 a 1 di 1 elementi        |                   |               | Precedente 1 Successivo                                   |
|                                                                        |                                     |                   |               | 🗷 Esporta Enti Creditori 🖉 Esporta IBAN                   |
| Per assistenza chiamare<br>il numero 02 6689 7805<br>oppure scrivere a | paqqpa                              |                   | 4<br>P        | Attiva Windows<br>assa a Impostazioni per attivare Window |
|                                                                        |                                     |                   |               |                                                           |

Il Referente clicca sul pulsante azioni a destra <sup>2</sup> e verranno visualizzati i dati di Dettaglio dell'Ente Creditore (scuola) e l'elenco delle connessioni attive come da immagine seguente:

| Portale Delle Adesioni                            |                                                                       |                                                                                             | 👤 D <b>ana Sana</b> - Referente Pagamenti   |
|---------------------------------------------------|-----------------------------------------------------------------------|---------------------------------------------------------------------------------------------|---------------------------------------------|
| MENU'                                             |                                                                       | Enti Cr                                                                                     | editori Aderenti 🦻 Dettaglio Ente Creditore |
| 🔹 Home                                            | Dettaglio Ente Creditore                                              |                                                                                             |                                             |
| 🏨 Utenti 🗸 🗸                                      | -                                                                     |                                                                                             |                                             |
| 🖨 Adesioni 🗸 🗸                                    | Denominazione                                                         | ISTITUTO COMPRENSIVO -                                                                      |                                             |
| 🕼 ISTITUTO COMPRENS 🗸 🗙                           | Codice Fiscale                                                        | —                                                                                           |                                             |
| Dettaglin Ente Creditore                          | Codice IPA                                                            | istsc                                                                                       |                                             |
| O Gestione IBAN                                   | Indirizzo PEC ente                                                    | @pec.istruzione.it                                                                          |                                             |
|                                                   | Referente pagamenti                                                   |                                                                                             |                                             |
|                                                   | Indirizzo email Referente Pagamenti                                   | 1301@istruzione.it                                                                          |                                             |
|                                                   | Data Adesione                                                         | 14/12/2015                                                                                  |                                             |
|                                                   | Codice GS1 GLN                                                        | 20000004400330                                                                              |                                             |
|                                                   | Codice Interbancario                                                  | partie.                                                                                     |                                             |
|                                                   |                                                                       |                                                                                             |                                             |
|                                                   |                                                                       |                                                                                             | 🖍 Modifica Ente Creditore                   |
|                                                   |                                                                       |                                                                                             |                                             |
|                                                   | Elenco Connessioni                                                    |                                                                                             | + Aggiungi Connessione                      |
|                                                   | Visualizza <sub>10</sub> – elementi                                   |                                                                                             | Cerca:                                      |
|                                                   | Intermediario / Partner                                               | La Referente Tecnico La Data Connessione La Stato Connessione La Mod. 1 La Mod. 2 La Mod. 3 | Jî Mod. 4 Jî Azioni                         |
|                                                   | Ministero dell'Istruzione, Ministero dell'Universita' e della Ricerca | Paolo De Santis 14/12/2015 Esercizio ESE D ESE                                              | 0 0 0                                       |
|                                                   | Vista da 1 a 1 di 1 elementi                                          |                                                                                             | Precedente 1 Successivo                     |
| Per assistenza chiamare<br>il numero 02 6689 7805 |                                                                       | Attiva Wir                                                                                  | idows                                       |
| oppure scrivere a                                 |                                                                       | Passa a fimpu                                                                               | itazioni per attivare Windows.              |
|                                                   |                                                                       |                                                                                             |                                             |

Sarà necessario cliccare sul pulsante "*Aggiungi Connessione*" e verrà visualizzato un apposito form per inserire i dati necessari alla scelta del Nuovo partner tecnologico;

occorre scegliere la tipologia di connessione <u>"intermediata"</u>, il partner "<u>Argo Software</u>" e selezionare i modelli di pagamento "<u>Modello1/Modello3</u>" (che identificano, rispettivamente, la possibilità di avviare un pagamento immediato o di richiedere la predisposizione di un Avviso). Dopo aver compilato i suddetti campi cliccare su "Salva".

| Portale Delle Adesioni                                                 |                                     |                           | 1 D                                   | - Referente Pagamenti |
|------------------------------------------------------------------------|-------------------------------------|---------------------------|---------------------------------------|-----------------------|
| MENU"                                                                  |                                     | Enti Creditori Aderenti 👒 | Dettaglio Ente Creditore              | Aggiungi Connessione  |
| 🔹 Home                                                                 |                                     |                           |                                       |                       |
| 🏝 Utenti 🖌 👻                                                           | Aggiungi Connessione                |                           |                                       |                       |
| 🖴 Adesioni 🔷 👻                                                         | Tipologia di Connessione            |                           |                                       |                       |
| 🕼 ISTITUTO COMPRENS 🗸 🗙                                                | vireta                              |                           |                                       |                       |
| Dettaglio Ente Creditore                                               | Denominazione Intermediario/Partner |                           |                                       |                       |
| O Gestione IBAIN                                                       | ARGO SOFTWARE SRL                   |                           |                                       |                       |
|                                                                        | Modelli di pagamento:               |                           |                                       |                       |
|                                                                        | Modello 1                           |                           |                                       |                       |
|                                                                        | Modello 2                           |                           |                                       |                       |
|                                                                        |                                     |                           |                                       |                       |
|                                                                        |                                     |                           |                                       |                       |
|                                                                        | Modello 4                           |                           |                                       |                       |
|                                                                        | Selezionare almenn un modello       |                           |                                       |                       |
|                                                                        |                                     |                           |                                       | Cabra                 |
|                                                                        |                                     |                           |                                       | H Salva               |
|                                                                        |                                     |                           |                                       |                       |
|                                                                        |                                     |                           |                                       |                       |
| Per assistenza chiamare<br>il numero 02 6689 7805<br>oppure scrivere a | padaba                              | Attiv<br>Passa a          | a Windows<br>a Impostazioni per attiv |                       |

Con la scelta del nuovo Partner Tecnologico (Argo) e dei modelli di pagamento da utilizzare si concludono i passaggi da compiere dal Portale delle Adesioni di PagoPA.

# Step 5

A questo punto manca l'ultimo passaggio che consiste nell'attivazione del/degli IBAN da utilizzare e la comunicazione degli stessi ad Argo Software. Per compiere questa operazione si dovrà procedere come segue:

Dal programma Alunni web occorrerà selezionare la voce di menù Tabelle->Generiche della Scuola->Servizi di Pagamento attraverso la quale verrà visualizzata la seguente videata :

| Tabella Servizi di P | Pagamento |                |      |                | 0 11 1                                                                                                    |
|----------------------|-----------|----------------|------|----------------|----------------------------------------------------------------------------------------------------|
| CHIUDE               | 0         |                |      |                |                                                                                                    |
| Descrizione          |           | Ente Creditore | IBAN | Pag. immediato | Avviso pagam                                                                                                   |
| Descrizione          |           | Ente Creditore | IBAN | Pag. immediato | Avviso pagam                                                                                                   |
|                      |           |                |      |                | de de la companya de la companya de la companya de la companya de la companya de la companya de la companya de |
|                      |           |                |      |                |                                                                                                    |
|                      |           |                |      |                |                                                                                                    |
|                      |           |                |      |                |                                                                                                    |
|                      |           |                |      |                |                                                                                                    |

<u>Per ciascun Conto Corrente</u>, cliccando sul pulsante "Inserisci riga", si apre la seguente finestra che consente di registrare e gestire i Conti Correnti (IBAN) che si vogliono utilizzare con i servizi di pagamento; Abbiamo evidenziato, riquadrandoli in rosso, i campi obbligatori da compilare:

| Nuovo S                          | Servizio di Paga                                                      | mento                                                        |                             |                               |                             |                     |                         |                    |                                    | ×                       |
|----------------------------------|-----------------------------------------------------------------------|--------------------------------------------------------------|-----------------------------|-------------------------------|-----------------------------|---------------------|-------------------------|--------------------|------------------------------------|-------------------------|
|                                  | Codice Servizio: *                                                    | 00000003SG263                                                | 19                          |                               |                             |                     |                         |                    |                                    |                         |
|                                  | Descrizione: *                                                        |                                                              |                             |                               |                             |                     |                         |                    |                                    |                         |
|                                  | Ente Creditore: *                                                     |                                                              |                             |                               |                             |                     |                         |                    |                                    |                         |
|                                  | IBAN:                                                                 |                                                              |                             |                               |                             |                     |                         |                    |                                    |                         |
|                                  | BIC:                                                                  |                                                              |                             |                               |                             |                     |                         |                    |                                    |                         |
|                                  | POSTAL IBAN:                                                          |                                                              |                             |                               |                             |                     |                         |                    |                                    |                         |
|                                  | POSTAL BIC:                                                           |                                                              |                             |                               |                             |                     |                         |                    |                                    |                         |
| Pag                              | amento immediato:                                                     |                                                              |                             |                               |                             |                     |                         |                    |                                    |                         |
| Pagame                           | nto tramite stampa<br>dell'avviso:                                    |                                                              |                             |                               |                             |                     |                         |                    |                                    |                         |
| Giorni di                        | Giorni di validità dell'avviso: 90                                    |                                                              |                             |                               |                             |                     |                         |                    |                                    |                         |
| Modalità                         | di Pagamento previs                                                   | te                                                           |                             |                               |                             |                     |                         |                    |                                    |                         |
| Pagamer<br>Sono pre              | nto immediato: pagan<br>eviste commissioni a                          | nento attraverso il<br>carico del pagant                     | sito di Home<br>e           | Banking o il                  | POS virtuale                | e del Pro           | estatore s              | servizi d          | li pagamento (                     | (PSP).                  |
| Pagamer<br>pagamer<br>validità l | nto tramite stampa de<br>nto presso un Presta<br>avviso rimane valido | ell'avviso: l'utente<br>tore servizi di pag<br>per 90 giorni | genera un av<br>amento (PSI | vviso di paga<br>P) in un mom | amento per u<br>ento succes | ina tas:<br>sivo. S | sa. L'avvi<br>e non vie | so cons<br>ne inse | sente di effetti<br>rito un valore | uare il<br>di giorni di |
| - Dati stati                     | istici da trasmettere a                                               | a pagoPA                                                     |                             |                               |                             | _                   |                         |                    |                                    |                         |
| Med                              | lia transazioni per<br>mese:                                          | 0                                                            | Importo me                  | edio:                         | 0                           |                     |                         |                    |                                    |                         |
|                                  | Importo massimo                                                       | 0                                                            | Importo min                 | imo:                          | 0                           |                     |                         |                    |                                    |                         |
|                                  |                                                                       |                                                              |                             |                               |                             |                     |                         | (                  | Annulla                            | Conferma                |

Descrizione -> valorizzare come segue : Contributi volontari, gite, attiv.exstrascol.,ecc.

Ente Creditore -> Indicare i dati della Scuola ad es. : IC "Mario Rossi" – CATANIA N.B. Nel caso di IBAN Postale la dicitura dell'Ente Creditore deve corrispondere esattamente all'intestazione del Conto Corrente Postale

IBAN -> inserire l'iban completo senza il riporto di spazi o trattini

**POSTAL IBAN** -> campo da valorizzare solo nel caso di attivazione del c/c postale <u>riportando</u> <u>esattamente il dato già inserito nel campo IBAN</u>

Pagamento immediato, Pagamento tramite stampa dell'avviso, Giorni validità dell'avviso -> già valorizzati in automatico dal programma e non vanno modificati

Si dovranno inoltre valorizzare alcuni campi relativi a dei dati statistici richiesti da pagoPA; nel pannello, infatti, sono presenti quattro caselle di input per l'inserimento di informazioni legate alla movimentazione del conto. Occorre specificare, <u>senza preoccuparsi di inserire</u> <u>numeri precisi</u>, i seguenti dati:

Numero transazioni per mese -> specificare, approssimativamente, quanti pagamenti ci si attende come media mensile nel conto corrente indicato riportare un valore medio degli importi che si prevede di riscuotere attraverso il servizio per ciascun alunno
Importo massimo -> indicare l'importo massimo (rilevandolo ad es. dagli importi massimi richiesti per le gite)
Importo minimo - > viene richiesta l'indicazione dell'importo minimo (esempio, il pagamento più piccolo previsto è di 5 euro ...)

#### Esempio di compilazione dati per attivazione IBAN Bancario :

| Modifica Servizio di Pagamer                                                                              | ito 🗶                                                                                                    |
|----------------------------------------------------------------------------------------------------|----------------------------------------------------------------------------------------------------|
| Codice Servizio: *                                                                                        | 0000001SG26319                                                                                                    |
| Descrizione: *                                                                                            | Contributi volontari, gite, attiv.exstra                                                                                                    |
| Ente Creditore: *                                                                                         | IIS "SI.MI. DI SIGNORELLI" - PATERNO'                                                                                                    |
| IBAN:                                                                                                    | IT51W010051690200000001764                                                                                                    |
| BIC:                                                                                                    |                                                                                                    |
| POSTAL IBAN:                                                                                              |                                                                                                    |
| POSTAL BIC:                                                                                               |                                                                                                    |
| Pagamento immediato:                                                                                      |                                                                                                    |
| Pagamento tramite stampa<br>dell'avviso:                                                                  |                                                                                                    |
| Giorni di validità dell'avviso:                                                                           | 90                                                                                                    |
| Modalità di Pagamento previste                                                                            |                                                                                                    |
| Pagamento immediato: pagame<br>pagamento (PSP). Sono previste                                             | ento attraverso il sito di Home Banking o il POS virtuale del Prestatore servizi di<br>e commissioni a carico del pagante                                                                                            |
| Pagamento tramite stampa dell'<br>effettuare il pagamento presso u<br>inserito un valore di giorni di val | avviso: l'utente genera un avviso di pagamento per una tassa. L'avviso consente di<br>In Prestatore servizi di pagamento (PSP) in un momento successivo. Se non viene<br>lidità l'avviso rimane valido per 90 giorni |
| Dati statistici da trasmettere a pa                                                                       | agoPA                                                                                                    |
| Media transazioni per 150<br>mese:                                                                        | Importo medio: 150                                                                                                    |
| Importo massimo 500                                                                                       | Importo minimo: 5                                                                                                    |
|                                                                                                    | Annulla                                                                                                    |

### Esempio di compilazione dati per attivazione IBAN Postale :

| Modifica Servizio di Pagamer                                                                             | nto                                                                                                    | ×   |
|----------------------------------------------------------------------------------------------------|----------------------------------------------------------------------------------------------------|-----|
| Codice Servizio: *                                                                                       | 0000002SG26319                                                                                                    |     |
| Descrizione: *                                                                                           | Contributi volontari, gite, attiv.exstra                                                                                                    |     |
| Ente Creditore: *                                                                                        | IIS "SI.MI. DI SIGNORELLI" - PATERNO'                                                                                                    |     |
| IBAN:                                                                                                    | IT50Z07601169001008320978                                                                                                    |     |
| BIC:                                                                                                    |                                                                                                    |     |
| POSTAL IBAN:                                                                                             | IT50Z07601169001008320978                                                                                                    |     |
| POSTAL BIC:                                                                                              |                                                                                                    |     |
| Pagamento immediato:                                                                                     |                                                                                                    |     |
| Pagamento tramite stampa<br>dell'avviso:                                                                 |                                                                                                    |     |
| Giorni di validità dell'avviso:                                                                          | 90                                                                                                    |     |
| Modalità di Pagamento previste                                                                           |                                                                                                    |     |
| Pagamento immediato: pagame<br>pagamento (PSP). Sono previste                                            | ento attraverso il sito di Home Banking o il POS virtuale del Prestatore servizi di<br>e commissioni a carico del pagante                                                                                             |     |
| Pagamento tramite stampa dell'<br>effettuare il pagamento presso u<br>inserito un valore di giorni di va | 'avviso: l'utente genera un avviso di pagamento per una tassa. L'avviso consente di<br>un Prestatore servizi di pagamento (PSP) in un momento successivo. Se non viene<br>lidità l'avviso rimane valido per 90 giorni |     |
| Dati statistici da trasmettere a pa                                                                      | agoPA.                                                                                                    |     |
| Media transazioni per 100<br>mese:                                                                       | 0 Importo medio: 60                                                                                                    |     |
| Importo massimo 150                                                                                      | 0 Importo minimo: 5                                                                                                    |     |
|                                                                                                    | Annulla                                                                                                    | rma |

Dopo aver compilato i dati relativi al/agli IBAN da far attivare dal Partner Tecologico (Argo) a pagoPA si ritorna alla finestra precedente che riporta i dati inseriti come da immagine seguente:

| Tabella Servizi di Pagamento                     |                                          |                           |                |               |  |  |  |
|--------------------------------------------------|------------------------------------------|---------------------------|----------------|---------------|--|--|--|
| сниот                                            |                                          |                           |                |               |  |  |  |
| Descrizione                                      | Ente Creditore                           | IBAN                      | Pag. immediato | Avviso pagame |  |  |  |
| Contributi volontari, gite, attiv.exstrascol.,ec | C. IIS "SI.MI. DI SIGNORELLI" - PATERNO' | IT51W010051690200000000   | V              | $\checkmark$  |  |  |  |
| Contributi volontari, gite, attiv.exstrascol.,ec | 2. IIS "SI.MI. DI SIGNORELLI" - PATERNO' | IT50Z07601169001008320978 | V              | $\checkmark$  |  |  |  |

A questo occorre scaricare i dati inseriti per comunicarli via mail ad Argo Software;

Per questa operazione cliccare sul pulsante "*Esporta in Excel*" in modo tale che il programma consentirà di aprire o salvare un file excel contenente i dati inseriti degli IBAN da far attivare a pagoPA;

suggeriamo inizialmente di aprire il file excel per controllare la correttezza dei dati riportati e, in tal caso, si vedrà un immagine simile alla seguente:

|   |                        | J.4                          |                             |                  |                |                 |               |                           |                    |
|---|------------------------|------------------------------|-----------------------------|------------------|----------------|-----------------|---------------|---------------------------|--------------------|
| - | A                      | В                            | С                           | D                | E              | F               | G             | н                         |                    |
|   | Identificativo dominio | Ente creditore               | Descrizione del servizio    | Numero medio     | Importo minimo | Importo massimo | Importo medio | IBAN/CCP di riferimento   | IBAN postale (S/N) |
| 1 |                        |                              |                             | transazioni/mese |                |                 |               |                           |                    |
|   |                        | IIS "SI.MI. DI SIGNORELLI" - | Contributi volontari, gite, | 150              | 5              | 500             | 150           | IT51W0100516902000000001  | N                  |
| 2 | 04140290877            | PATERNO'                     | attiv.exstrascol.,ecc.      |                  |                |                 |               | 764                       |                    |
|   | r                      | IIS "SI.MI. DI SIGNORELLI" - | Contributi volontari, gite, | 100              | 5              | 150             | 60            | IT50Z07601169001008320978 | S                  |
| 3 | 04140290877            | PATERNO'                     | attiv.exstrascolecc.        |                  |                |                 |               |                           |                    |
| 4 |                        | ]                            |                             |                  |                |                 |               |                           |                    |
| 5 |                        |                              |                             |                  |                |                 |               |                           |                    |
| 6 |                        |                              |                             |                  |                |                 |               |                           |                    |
| 7 |                        |                              |                             |                  |                |                 |               |                           |                    |

Prima di inviare il file excel ad Argo occorrerà, come sopra indicato, verificare la correttezza dei dati inseriti e soprattutto occorrerà verificare <u>se nel primo campo del file "*Identificativo dominio*" venga riportato automaticamente il codice fiscale della Scuola;</u>

**N.B.** il campo codice fiscale della scuola riportato nell'*Identificativo dominio* del file excel indica ad Argo che i 4 Step precedenti, eseguiti nel Portale delle Adesioni (sostituzione Referente e scelta nuovo Partner Tecnologico), si siano conclusi positivamente;

Nel caso in cui aprendo il file excel il campo *Identificativo dominio* risultasse vuoto suggeriamo di attendere prima di salvarlo ed inviarlo ad Argo. Andrà invece scaricato e inviato via mail ad Argo solo quando il CF della scuola verrà riportato <u>automaticamente</u> nel suddetto campo (Identificativo dominio) del file excel;

Dopo aver controllato la correttezza dei dati riportati nel file excel (compreso il CF riportato automaticamente nel campo "*Identificativo dominio*") scaricare il file ed inviarlo ad Argo Software alla casella di posta <u>assistenza@argosoft.it</u> comunicando altresì nella stessa mail i seguenti dati:

Codice Fiscale, Codice IPA e Codice Interbancario;

N.B. quest'ultimo dato (di solito NON noto alla scuola) potrà essere rilevato accedendo al portale delle

Adesioni di pagoPA da Adesioni->Enti Creditori Aderenti->Azioni (pulsante 🞴).

**N.B.** Inoltre, nel caso di attivazione del c/c postale, al fine di produrre il Bollettino Postale PA integrato nell'avviso di pagamento, <u>è necessario che ci inviate una formale autorizzazione, su carta intestata e firmata digitalmente dal Dirigente Scolastico</u> (il testo della comunicazione lo potete scaricare dal sito www.signorelligiuseppe.com - sezione UTILITA' (Bozza Autorizzazione alla stampa Bollettino Postale PA.doc).

Il suddetto file, compilato su carta intestata e firmato digitalmente dal DS, si allega assieme ai dati sopra inidicati e si invia ad ad Argo alla mail suindicata (assistenza@argosoft.it)

A questo punto si concludono definitivamente tutti i passaggi previsti per l'attivazione dell'Ente creditore (scuola) nei confronti di pagoPA.

Argo provvede all'invio dei dati a pagoPA per il definitivo avvio della connessione in esercizio e quando il processo si conclude (circa 10/15 giorni...tempi che dipendono da pagoPA) Argo stessa vi avviserà tramite apposita e.mail e nel programma alunni web accedendo alla voce di menù : Tabelle->Generiche della Scuola->Stato Pagamento troverete automaticamente compilata la nuova dicitura :

"Effettuato tramite PagoPA" e la spunta automaticamente inserita nel campo "Pagamento Online"